| Welcome<br>This wizard will let you create your CampusID and | d access the Infinite Campus Community |
|--------------------------------------------------------------|----------------------------------------|
| Registration Code*                                           | First Name*                            |
|                                                              | Last Name*                             |
|                                                              | Email Address*                         |
|                                                              |                                        |

Navigate to https://id.infinitecampus.com/register/start

Click the "Registration Code\*" field. Type "ctudoman"

**Register for Infinite Campus Account** 

1

2

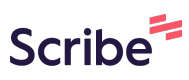

**3** Enter your FirstName, LastName and <u>@smyrnaeagles.org</u> email address

Campus

| t you create your CampusID and access the Infinite Campus Community * First Name* Last Name* | ID Registration                        |                                                        | ¥ Robert Baylis ∣ Sign out |
|----------------------------------------------------------------------------------------------|----------------------------------------|--------------------------------------------------------|----------------------------|
| Email Address*                                                                               | our CampusID and access the Infinite ( | Campus Community First Name* Last Name* Email Address* |                            |
| Continue                                                                                     |                                        | Continue                                               |                            |

| gistration Code* | First Name*           |
|------------------|-----------------------|
| ıdoman           | Test                  |
|                  | Last Name*            |
|                  | Test                  |
|                  | Email Address*        |
|                  | test@smyrnaeagles.org |
|                  | Continue              |
|                  |                       |

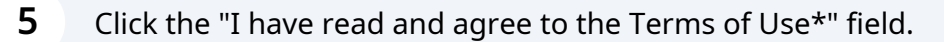

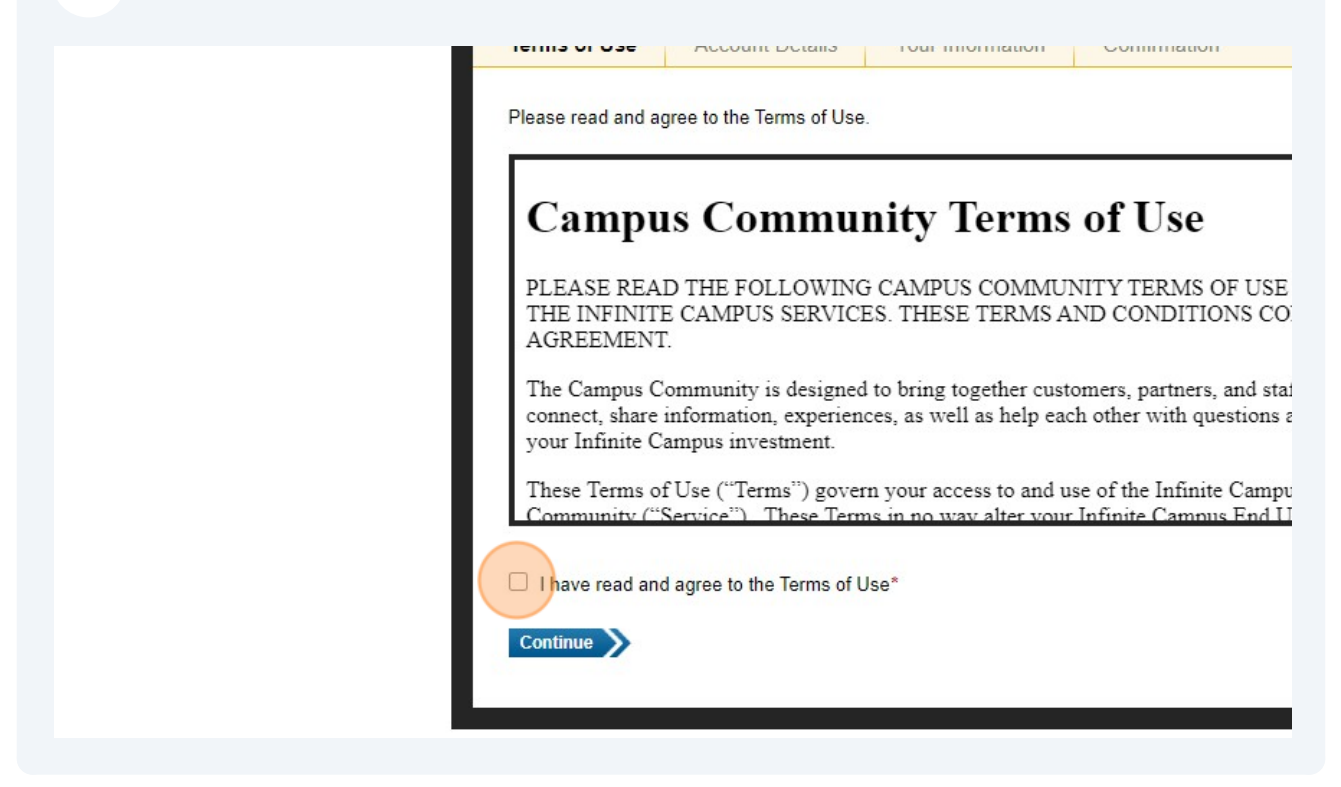

| 6 Click "Continue" |                                                                                                    |
|--------------------|----------------------------------------------------------------------------------------------------|
|                    |                                                                                                    |
|                    | Please read and agree to the Terms of Use.                                                                                                    |
|                    | <b>Campus Community Terms of Use</b>                                                                                                    |
|                    | PLEASE READ THE FOLLOWING CAMPUS COMMUNITY TERMS OF USE<br>THE INFINITE CAMPUS SERVICES. THESE TERMS AND CONDITIONS CO<br>AGREEMENT.                                                                         |
|                    | The Campus Community is designed to bring together customers, partners, and stat<br>connect, share information, experiences, as well as help each other with questions a<br>your Infinite Campus investment. |
|                    | These Terms of Use ("Terms") govern your access to and use of the Infinite Campu<br>Community ("Service") These Terms in no way alter your Infinite Campus End L                                             |
|                    | ✓ I have read and agree to the Terms of Use* Continue                                                                                                    |
|                    |                                                                                                    |

7 Click the "Username\*" field. Use a standard of your FirstName\_LastName and provide a password and confirm that password.

|                                           | 2                                                              | B                     | (4)                                             |
|-------------------------------------------|----------------------------------------------------------------|-----------------------|-------------------------------------------------|
| Terms of Use                              | Account Details                                                | Your Information      | Confirmation                                    |
| Username and<br>Please choose a us        | Password<br>sername and password.                              | You will use these to | Registration Info                               |
| Choose carefully, a<br>users and cannot b | accept your Campusid<br>is your username may be<br>be changed. | e visible to other    | We've tried to fill in w<br>double check to mak |
| Username*                                 |                                                                |                       | First Name*                                     |
| Password*                                 | *                                                              |                       | Last Name*                                      |
| Confirm Password                          | ×                                                              |                       | Email Address* test@smyrnaeagles                |
|                                           |                                                                |                       | Continue                                        |

8 Review that your information looks correct and click Continue.

| Username and Password                    |                                  | Registration Information                                          |
|------------------------------------------|----------------------------------|-------------------------------------------------------------------|
| Please choose a username and passwo      | rd. You will use these to        | This information is used to identify the owner of the account and |
| sign in to sites that accept your Campus | ID for authentication.           | is not visible to other users.                                    |
| hoose carefully, as your username may    | be visible to other              | We've tried to fill in what we already know about you. Please     |
| sers and cannot be changed.              |                                  | double check to make sure that it is accurate.                    |
| Jsername*                                |                                  | First Name*                                                       |
| firstname_lastname                       | firstname_lastname is available. | Test                                                              |
| Password*                                |                                  | Last Name*                                                        |
|                                          |                                  | Test                                                              |
| Confirm Password*                        |                                  | Email Address*                                                    |
|                                          |                                  | test@smyrnaeagles.org                                             |

**9** Click the "Role/Title" field.

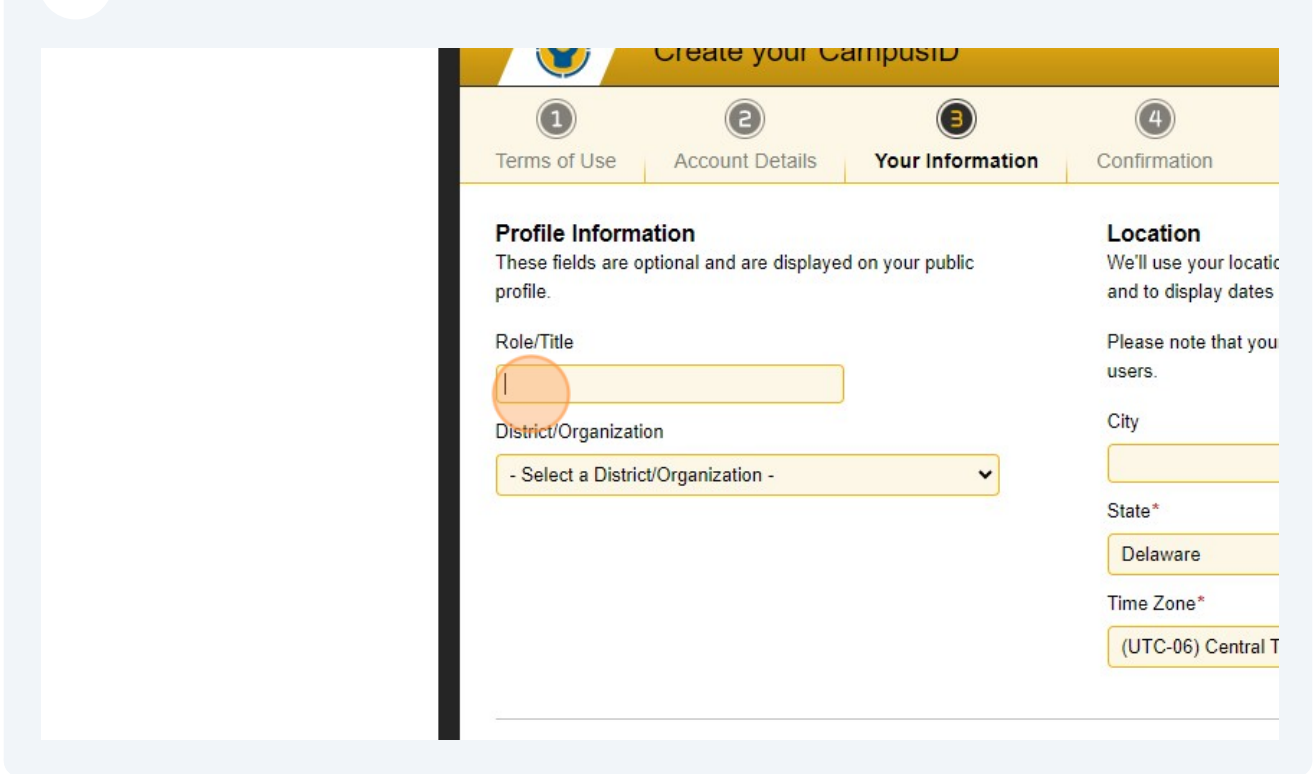

**10** Click this dropdown and choose Smyrna School District.

| <br>Terms of Use                                                                                                    | Account Details                                             | Your Information | Confirmation                                                                                                    |
|----------------------------------------------------------------------------------------------------|-------------------------------------------------------------|------------------|----------------------------------------------------------------------------------------------------|
| Profile Informa<br>These fields are o<br>profile.<br>Role/Title<br>Teacher<br>District/Organizati<br>- Select a Distric | ation<br>ptional and are displaye<br>on<br>t/Organization - | d on your public | Location<br>We'll use your locatic<br>and to display dates<br>Please note that you<br>users.<br>City<br>State*<br>Delaware<br>Time Zone*<br>(UTC-06) Central T |
|                                                                                                    |                                                             |                  | Finish >                                                                                                    |

Made with Scribe - https://scribehow.com

## Click the "City" field.

| e Account Details                          | Your information | Confirmation                                                                                                    |
|--------------------------------------------|------------------|----------------------------------------------------------------------------------------------------|
| ormation<br>are optional and are displayed | on your public   | Location<br>We'll use your location to provide you with relevant information<br>and to display dates and times using your local time zone. |
|                                            |                  | Please note that your city and state may be visible to other<br>users.<br>City                                                             |
| nool District                              | ~                | State*                                                                                                    |
|                                            |                  | Time Zone* (UTC-06) Central Time (Default)                                                                                                 |
|                                            |                  | Finish                                                                                                    |

## Click this dropdown. Change to Eastern Time.

| nation                                    | Location                                                                                                    |
|-------------------------------------------|----------------------------------------------------------------------------------------------------|
| optional and are displayed on your public | We'll use your location to provide you with relevant information<br>and to display dates and times using your local time zone.<br>Please note that your city and state may be visible to other |
|                                           | users.                                                                                                    |
| ion                                       | City                                                                                                    |
| District                                  | Smyrna                                                                                                    |
|                                           | State*                                                                                                    |
|                                           | Delaware                                                                                                    |
|                                           | Time Zone*                                                                                                    |
|                                           | (UTC-06) Central Time (Default)                                                                                                    |
|                                           | Finish<br>(UTC-04) Atlantic Time                                                                                                    |

## 13 Click "Finish"

| rofile Information                                        | Location                                                         |
|-----------------------------------------------------------|------------------------------------------------------------------|
| nese fields are optional and are displayed on your public | We'll use your location to provide you with relevant information |
| ofile.                                                    | and to display dates and times using your local time zone.       |
| ole/Title                                                 | Please note that your city and state may be visible to other     |
| eacher                                                    | users.                                                           |
| istrict/Organization                                      | City                                                             |
| Smyrna School District 🗸 🗸                                | Smyrna                                                           |
|                                                           | State*                                                           |
|                                                           | Delaware 👻                                                       |
|                                                           | Time Zone*                                                       |
|                                                           | (UTC-05) Eastern Time 🗸                                          |
|                                                           |                                                                  |
|                                                           |                                                                  |
|                                                           | Finish                                                           |

**14** Look for an email confirmation for the account.